# バージョンアップのしかた(続き)

#### お知らせ

- ●年度更新版地図SDHCメモリーカードを挿入したら、必ずパネルを取り付けてください。パネルが取り付けられて いない状態では、モニターが閉まりません。
- バージョンアップが途中で失敗する場合、年度更新版地図 SDHC メモリーカードの [LOCK] スイッチがロック状態 の可能性があります。下記の手順で確認してください。
  - TILT を約10秒押し続けてモニターを開く
  - ② P.5 手順 2 ~ 4 を行い、年度更新版地図 SDHC メモリーカードを取り出す
  - ③年度更新版地図 SDHC メモリーカードの [LOCK] スイッチを確認する
  - ・ロック状態の場合は、ロックを解除してください。
- ④P.5手順 5 ~ 11 を行い、再度バージョンアップを行う
- ●正常に動作しない場合は、お買い上げの販売店にご相談ください。

## バージョンを確認する

| MENU ▶ツートップメニューから、 情報・設定 を選ぶ

#### ▶ 「情報 ▶ バージョン情報 を選ぶ

- 3 バージョンを確認する
  - [2016-\*\*]と表示されていることを確認 してください。(\*印には数字が入ります)

| 情報>バージョン情報 |                    | ◀ 戻る                        |
|------------|--------------------|-----------------------------|
| \$         | ナビアプリバージョン         | ****                        |
|            | 地図データバージョン         | 20**-** / 20**-** / 20**-** |
|            |                    | 20**-** / 20**-**           |
|            | TVバージョン            | ****                        |
|            | マルチエクスパンドユニットパージョン | ****                        |
| Ŧ          |                    |                             |
| 10:00      | OFF バージョン情報を表示します  |                             |

## マルチエクスパンドユニットのバージョンアップについて

ナビゲーション起動時にマルチエクスパンドユニット(別売のフロントインフォディスプレイに付属) のバージョンアップを促すメッセージが表示された場合は、下記方法でバージョンアップを行って ください。

- マルチエクスパンドユニットのバージョンアップを促すメッセージではいを選ぶ
- ク バージョンアップ画面でマルチェクスパンドユニット ▶ はい を選ぶ
- マルチエクスパンドユニットのバージョンアップを開始します。
- 3 バージョンアップが完了したら、車のエンジンを切り(ACC OFF)、 約10秒間待ってから、再度車のエンジンをかける(ACC ON) ●ナビゲーションが再起動します。
- 6